1. Select LiveManager Icon from Desktop

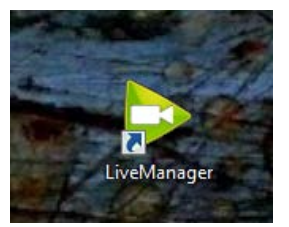

## 2. Select Supreme Court SF Courtroom (Encoder 8) then Open LiveManager

| <b>⊚granicus</b> . LiveManager                                 |                  |
|----------------------------------------------------------------|------------------|
| Start a Live Meeting                                           |                  |
| Please select a Meeting Server in order to launch LiveManager: |                  |
| JCC Boardroom (Encoder 1)                                      | Open LiveManager |
| Audio Remote Meeting<br>(Encoder 2)                            |                  |
| Unused Encoder (Encoder 3)                                     |                  |
| 2nd District Los Angeles<br>(Encoder 4)                        |                  |
| 3rd District Sacramento<br>(Encoder 5)                         |                  |
| Sacramento Veranda<br>(Encoder 6)                              |                  |
| 5th District Fresno (Encoder<br>7)                             |                  |
| Supreme Court SF Courtroom<br>(Encoder 8)                      |                  |
|                                                                |                  |

3. In LiveManager Select Load Meeting and choose the appropriate event in the list

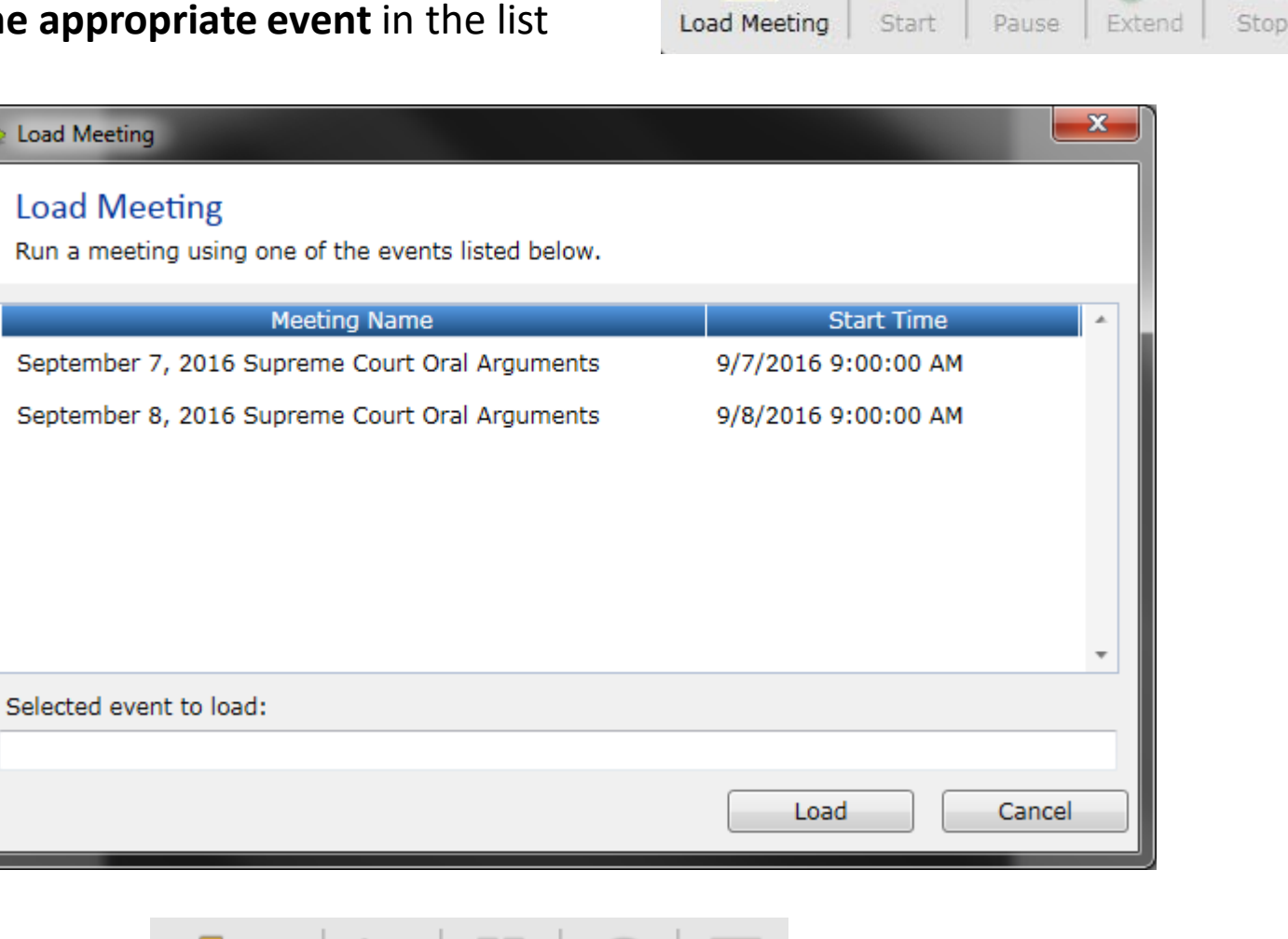

4. Start Event

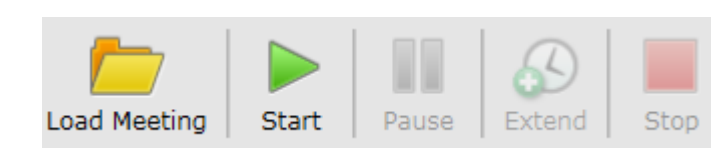

**5.** Record item timestamps – **Select item** from Agenda area, it will open in center section. At the start of that item, **hit Record**.

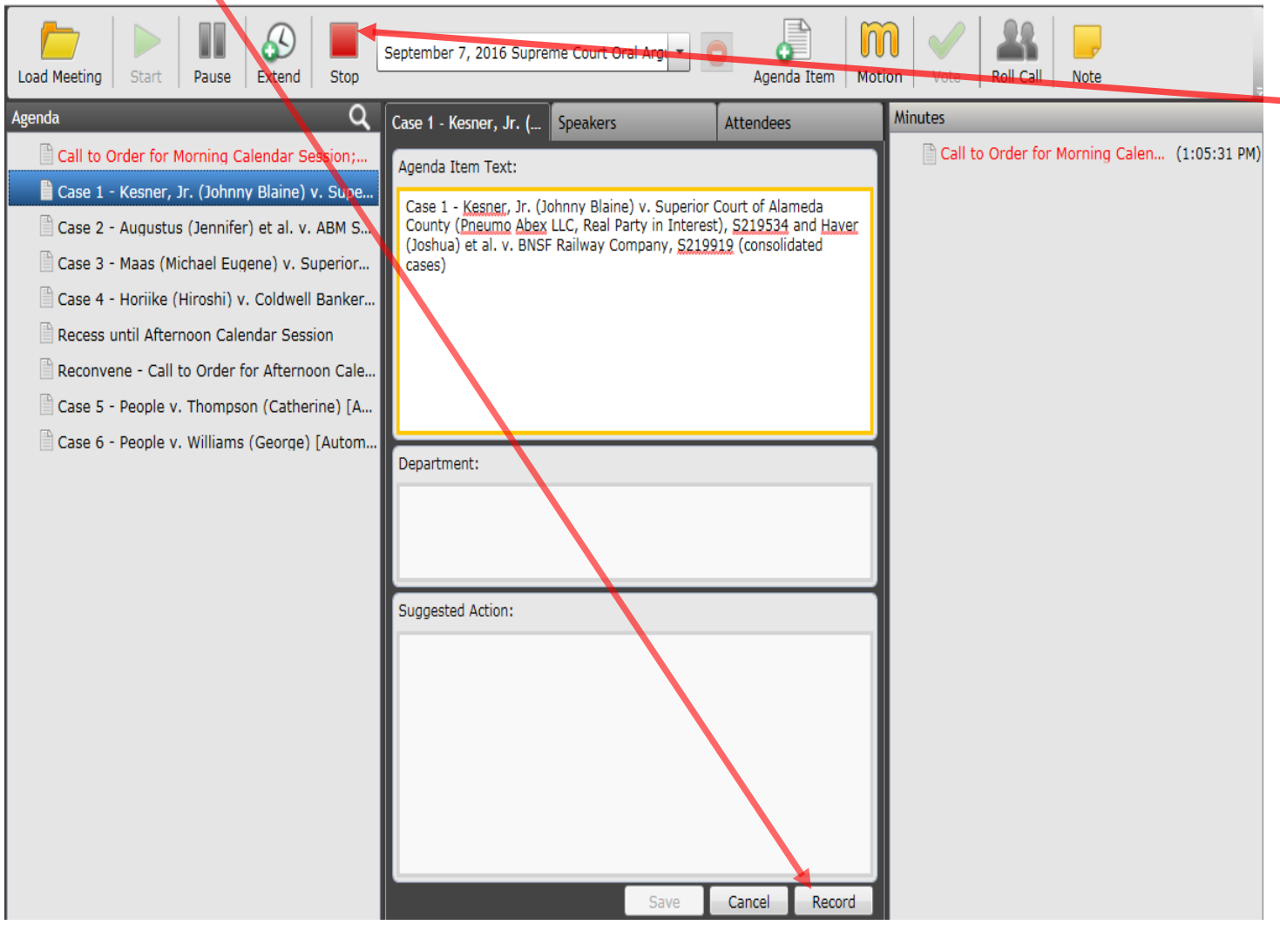

**6. Repeat #5** for each item within the "Agenda". Skip recording items that are deferred to later date. Items will appear in the Minutes section.

- -7. When event is over Stop Recording
- 8. A dialog will ask to Finalize. Select Finalize

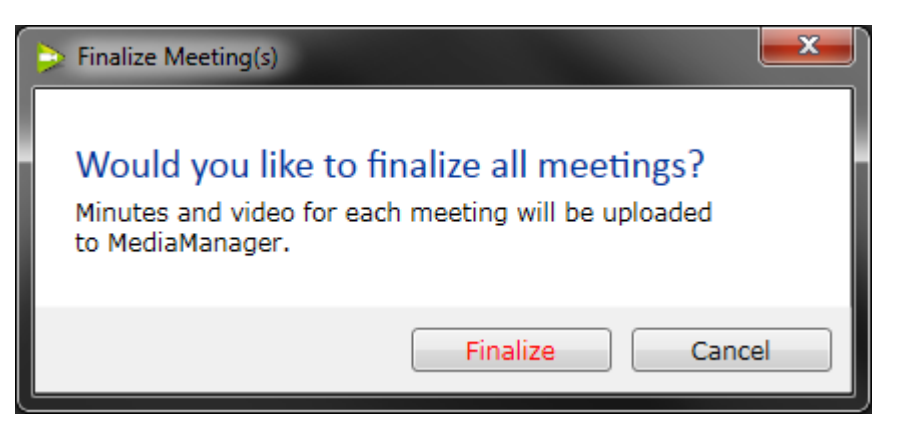

**9.** That's it, **Close LiveManager** and **click Exit** to close the application.

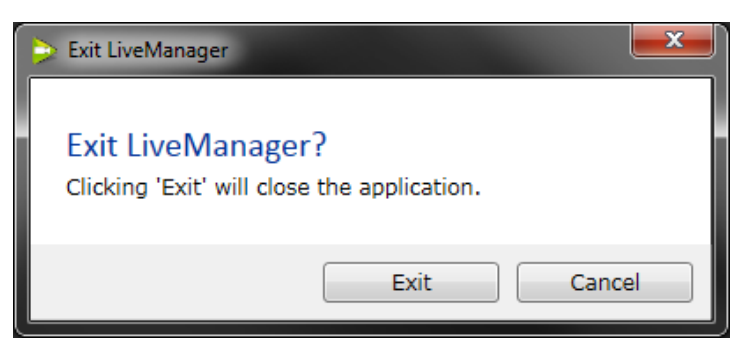